| 사전제출자료 및 기관별 우수사례 등록 안내                                                                                                    |                     |
|----------------------------------------------------------------------------------------------------|---------------------|
| □ 사전제출자료 및 기관별 우수사례 양식                                                                                                    |                     |
| │<br>○ 공단 홈페이지(www.kosha.or.kr) 알림소식 > 공지사항 내 `24                                                                                                    | 년 건설재해예방전문지도        |
| 기관 평가 실시 공고 내 첨부파일 참조( <b>덧붙임1. 사전제출자료</b>                                                                                                    | 및 우수사례 작성양식)        |
|                                                                                                    |                     |
| □ 등록방법                                                                                                    |                     |
| ← → C (# k2hkostaneke/edende                                                                                                    |                     |
| 한전보건공단 K2B 타이메이지 (62%여개도가원 동가)                                                                                                    | 이용안내                |
| 나의업무 · 사업근거합부지로 통합하세 · 사업근거합부지로 통합하세 · 사업근거합부지로 통합하세 · 사업근거합부지로 통합하세 · · · · · · · · · · · · · · · · · · ·                                                                                                    |                     |
| 명간재해예방기관 평가 · · · · · · · · · · · · · · · · · ·                                                                                                    | 가장철                 |
| 명가입부전인 ·<br>전문가전 명가입과전철 Ma. 철목표도 한적명 전복유형 · ·                                                                                                    | 방식과발<br>1일명 다운호드    |
| 한문····································                                                                                                    |                     |
| 2 wtt2//tbw//db ¥2/b #                                                                                                    |                     |
|                                                                                                    | 나기 제 위 에 비니 기 지 하기  |
| 8개월과관리 K2B 도그인(업무관리사) ▶ 나의업무 ▶ 년                                                                                                    | 민간새해예망기관 평가         |
| ● 사전근거첨부자료 일괄등록                                                                                                    |                     |
| 1 어모과라자 금그이 층 [나이어모 > 미가재케에바기과 편기 > 파                                                                                                    |                     |
| Ⅰ Ⅰ. 접구전니자 도그한 후 [다ᅴ겁구 기 한간세에에당기관 평가 기 평<br>처부자료 입관들로]에 전소                                                                                                    | 3가입구한다의 <b>사진는거</b> |
|                                                                                                    |                     |
| 안전보건공단 K2B 나의업무 마이페이지                                                                                                    | 이용안내                |
| 나의업무 3 2 초 전체에에 범이는 별가 · 병기업부분리 · 사전관가법에서로 될 4                                                                                                    | 3                   |
| 변경재해예방기관 평가 · 전우우분 전술을 차례에 방전문지도가관 · 환가면도 2022 · 기관                                                                                                    | 9 0072275 Q         |
| 월가입부관리 · · · · · · · · · · · · · · · · · · ·                                                                                                    | 41                  |
|                                                                                                    |                     |
| ● 어므구부 서태(거석어 재해예반저무지도기과) ▶ 평가여!                                                                                                    | 두 서태 특기학 역 특히       |
| (2024) > 기관며 서태 > 조칭                                                                                                    |                     |
| (2024) ▶ 기관경 전력 ▶ 조외                                                                                                    | 102245][0.42_       |
| 응가결과원의 · · · · · · · · · · · · · · · · · · ·                                                                                                    | 지고 최종수정원            |
| <ul> <li>(山和市村野家</li> <li>(山山市村 中部山包市 대한 개선(株町) 독합성</li> <li>(山山市中市)</li> <li>(山山市中市)</li> <li>(山山市中市)</li> <li>(山山市中市)</li> <li>(山山市中市)</li> <li>(山山市中市)</li> <li>(山山市中市)</li> <li>(山山市中市)</li> <li>(山山市中市)</li> <li>(山山市中市)</li> <li>(山山市中市)</li> <li>(山山市中市)</li> <li>(山山市中市)</li> <li>(山山市中)</li> <li>(山山市中)</li> <li>(山山市中)</li> <li>(山山市中)</li> <li>(山山市中)</li> <li>(山山市中)</li> <li>(山山市中)</li> <li>(山山市中)</li> <li>(山山市中)</li> <li>(山山市中)</li> <li>(山山市)</li> <li>(山山市)</li>     &lt;</ul> |                     |
|                                                                                                    |                     |
| 2. 업무구분 해당분야(건설업 재해예방전문지도기관(지도사)                                                                                                    | /전기통신(지도사) 선택       |
| > 평가년도(2024) 선택 > 기관명 선택 > 조회                                                                                                    |                     |
| ※ 동시 지정 기관 구분을 위해 해당분야에 맞는 업무구분 선택 必                                                                                                    |                     |
|                                                                                                    |                     |
|                                                                                                    |                     |
|                                                                                                    |                     |

| 사전제출자료 및 기관별 우수사례 등록 안내                                                                                                    |  |
|----------------------------------------------------------------------------------------------------|--|
| 오른쪽과 같은 경고창이 표출되나<br>무시하고 확인 클릭 후 이동                                                                                                    |  |
| 3. 경고창 무시하고 진행                                                                                                    |  |
| 값       값       값       값       값       값       값       값       값       값       값       값       값       값       값       값       값       값       값       값       값       값       값       값       값       ෭       ෭       ෭       ෭       ෭       ෭       ෭       ෭       ෭       ෭       ෭       ෭       ෭       ෭       ෭       ෭       ෭       ෭       ෭       ෭       ෭       .       .       .       1       .       .       .       1       .       .       .       .       .       .       .       .       .       .       .       .       .       .       .       .       .       .       .       .       .       .       .       .       .       .       .       .       .       .       .       .       .       .       .       .       .       .       .       .       .       .       .       .       .       .       .       .       .       .       .       .       .       .       .       .       .       .       .       .       .       . |  |
| 4. 파일 업로드 버튼 클릭 > 작성된 자체보고서 파일 업로드 > 항목명 「D112 기관별<br>우수사례」선택 > <u>저장 버튼 클릭</u> > 최종 수정일(기한내) 확인<br>※ 저장버튼 클릭하지 않을 시 업로드 되지 않으므로 저장버튼 클릭 必                                                                                                    |  |
| <ul> <li>□ 등록 자료</li> <li>○ 사전제출자료(엑셀파일) 및 기관별 우수사례(한글파일) : 1개의 압축파일로 제출</li> <li>- 기한: '24년 2월 28일(수) 18시까지</li> </ul>                                                                                                    |  |
| <ul> <li>□유의사항</li> <li>○ 2개 분야 동시 지정 기관 평가 방법</li> <li>- 건설공사 / 전기공사, 정보통신공사 및 소방시설공사 지도 분야 동시 등록 기관은<br/>분야별 별도 평가 실시로 <u>업무구분별 개별 업로드 필요</u></li> <li>※ 기관별 우수사례 분야별 구분 제출</li> </ul>                                                                                                    |  |
| ○ 검색조건         업무구분       선택         ○ 조회정보       선택         진설업 재해예방전문지도기관         No.       항목권                                                                                                    |  |
| ○ 각 항목별 등록 가능한 평가 근거자료는 기관 방문 평가 시 확인하므로 업로드 불필요                                                                                                    |  |